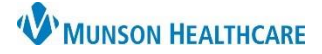

# DMO Reading Exercises for Providers and Dragon Users

Nuance Dragon Medical One EDUCATION

#### **Basic Dictation**

- Things to remember:
  - Microphone positioning.
  - Pause for at least 1 second before beginning to speak (the microphone icon will turn green).
  - Speak in full sentences when dictating.
  - When dictating, all desired punctuation must be said.
  - Speak in a natural volume and pace.
- Use the following commands while dictating to replicate the action of pressing the Enter key:

| Command Name/Say | Function                                          |
|------------------|---------------------------------------------------|
| New line         | Presses Enter key once to start a new line.       |
| New paragraph    | Presses Enter key twice to start a new paragraph. |

| Exercise 1                                               |                                                     |  |  |
|----------------------------------------------------------|-----------------------------------------------------|--|--|
| Dictate text:                                            |                                                     |  |  |
| Chief complaint: Patient presents today with swelling of | Chief complaint colon Patient presents today with   |  |  |
| the ankles, and cold sweats.                             | swelling of the ankles comma and cold sweats period |  |  |
|                                                          | New paragraph                                       |  |  |
| HPI: Symptoms have been present for about 2 weeks ever   | HPI colon Symptoms have been present for about 2    |  |  |
| since an episode of vomiting and poor po intake. The     | weeks ever since an episode of vomiting and poor po |  |  |
| swelling of the ankles has become worse over the past    | intake period The swelling of the ankles has become |  |  |
| week. His ankles are now painful. He has tried over the  | worse over the past week period His ankles are now  |  |  |
| counter pain medication with no relief.                  | painful period He has tried over the counter pain   |  |  |
|                                                          | medication with no relief period                    |  |  |
| Working diagnoses:                                       | New paragraph                                       |  |  |
| 1. Heart failure                                         | Working diagnoses colon new line                    |  |  |
| 2. Diabetes mellitus                                     | 1 period Heart failure new line                     |  |  |
| 3. Chronic kidney disease                                | 2 period Diabetes mellitus new line                 |  |  |
|                                                          | 3 period Chronic kidney disease new line            |  |  |

#### Basic Commands with Exercise 1

- Say, "Insert before patient" or "Insert after Chief complaint colon".
  - Say, "The 68 year old male".
- Say, "End of sentence".
  - Say, "Go to bottom".

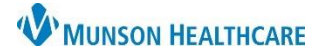

Nuance Dragon Medical One EDUCATION

## Making Corrections with Exercise 1

- Say, "Select 2 weeks".
  - Say, "1 week".
- Say, "Select comma through sweats".
  - Say, "Delete that".
- Below are other editing or correcting commands:

#### • Selecting Text

| Command Name/Say                | Function                                                                                                    |
|---------------------------------|----------------------------------------------------------------------------------------------------|
| Select [word]                   | Select a single word                                                                                                    |
| Select [word] through [word]    | Select a string of words                                                                                                    |
| Select this sentence            | Select the sentence the cursor is placed in                                                                                    |
| Select this paragraph           | Select the paragraph the cursor is placed in                                                                                   |
| Select all                      | Select everything in that text box                                                                                             |
| Select again or Select previous | Scroll backwards through the text to select a different occurrence of the selected text; when text is mentioned multiple times |

#### Common Voice Commands for Editing Text

| Command Name/Say               | Function                                                                            |
|--------------------------------|-------------------------------------------------------------------------------------|
| Scratch that or Delete that    | Erases the last text spoken or the selected text                                    |
| Deselect that or Unselect that | Deselects highlighted text                                                          |
| Undo that                      | Same as pressing CTRL+Z to undo the last action                                     |
| Redo that                      | Same as pressing CTRL+Y to redo the last action                                     |
| Insert before <text></text>    | Inserts the cursor before the text                                                  |
| Insert after <text></text>     | Inserts the cursor after the text                                                   |
| Go back                        | Return the cursor to the position prior to the selection command                    |
| Bold that                      | Bolds the selected text                                                             |
| Cap that                       | Capitalizes the first letter of each selected word or all words of last spoken text |
| All caps that                  | Formats the selected text or the last spoken text as all capital letters            |

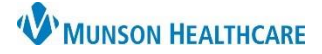

# DMO Reading Exercises for Providers and Dragon Users

Nuance Dragon Medical One EDUCATION

| Exercise 2                                         |                                                    |
|----------------------------------------------------|----------------------------------------------------|
| Dictate text:                                      |                                                    |
| The patient will see Dr. Recchia at Munson Medical | The patient will see Dr. Recchia at Munson Medical |
| Center in 2 weeks.                                 | Center in 2 weeks period                           |

#### Voice Training

- 1. Say, "Select (or Correct) Dr. Recchia" or use the computer mouse to highlight incorrect word(s).
- 2. Say, "Add that to vocabulary".
- 3. Type the correct spelling of Dr. Recchia.
- 4. Click the microphone icon with the computer mouse and speak the word into the microphone to train it.
- 5. Click Confirm.
- 6. Close the Manage Vocabulary window.
- 7. Return to the dictation textbox to select the incorrect word, then dictate over the text.
  - a. Say, "Select Dr. Recchia", if the word is not already selected.
  - b. Say, "Dr. Recchia".
- 8. Observe that the text should now be spelled correctly.

#### Create/Manage Vocabulary

#### Editing, Training, and Deleting Vocabulary:

- Open the custom vocabulary list by saying, **"Manage Vocabulary"**, or click the DragonBar Menu Icon and select **Manage Vocabulary**.
- To edit a word, first click on the word from the list.
  - To train or retrain the sound of a word, select the Train icon.
  - To change the spelling of a word, select the Edit icon.
    - Note: If the word already has a recorded training, to change the spelling, delete the word and then re-add it.
- To delete a word, select one or more words by checking the boxes, and then click the Trash icon.

| Kuance Dragon Medical | _ |    |
|-----------------------|---|----|
| Manage Vocabulary     | Q | :× |
| В                     |   | в  |
| Bay Area Urology BAU  |   | 1  |
| Edit 🕘 Train          |   | С  |
|                       |   | D  |
| С                     |   |    |

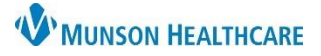

## DMO Reading Exercises for Providers and Dragon Users

### Nuance Dragon Medical One EDUCATION

| Exercise 3                                                                                                    |                                                                                                    |
|----------------------------------------------------------------------------------------------------|----------------------------------------------------------------------------------------------------|
| Type or dictate text:                                                                                                    |                                                                                                    |
| General: [No acute distress.]<br>Head/neck: [Normochephalic/atraumatic. Neck supple.]<br>Cardiac: [Regular rate and rhythm.]<br>Lungs: [Clear bilaterally with good effort.]<br>Abdomen: [Soft and nontender. Bowel sounds present.]<br>Neurologic: [Awake and alert. Moves all extremities.] | General colon open bracket No acute distress period<br>close bracket new line<br>Head slash neck colon open bracket Normocephalic slash<br>atraumatic period Neck supple period close bracket new<br>line<br>Cardiac colon open bracket Regular rate and rhythm<br>period close bracket new line<br>Lungs colon open bracket Clear bilaterally with good<br>effort period close bracket new line<br>Abdomen colon open bracket Soft and nontender period<br>Bowel sounds present period close bracket new line<br>Neurologic colon open bracket Awake and alert period |
|                                                                                                    | Moves all extremities period close bracket                                                                                                    |

#### Create Auto-Text:

- 1. Click on the DragonBar Menu (the blue flame).
- 2. Click Manage Auto-text.
- 3. Click the plus sign in the bottom left corner to add an Auto-text.
- 4. Click in the Name field. Type or say, "Insert focused physical exam".
- 5. Observe that DMO automatically entered the text into the Spoken form field.
- 6. Click in the Content field. Type or dictate Exercise 3 above.
- 7. Click Apply All.
- 8. Click Close.

#### **Executing an Auto-Text in EHR:**

- 1. Place cursor in the EHR text box.
- 2. Say, "Insert focused physical exam".
- 3. Press the Next Field button on the microphone to get to the Lungs field.
- 4. Say "Wheezes present in the right lower lobe."
- 5. Press the check mark on the PowerMic.
  - a. Or use the command, "Accept defaults".

#### Editing an Auto-text:

- 1. Click the DragonBar Menu.
- 2. Select Manage Auto-text.
- 3. Click on an Auto-text to edit.
- 4. Click into any available field and make changes.
  - a. Note: If a change is made to the Name field, manually change the Spoken form field to match.
- 5. Once complete, click **Apply All** to save.

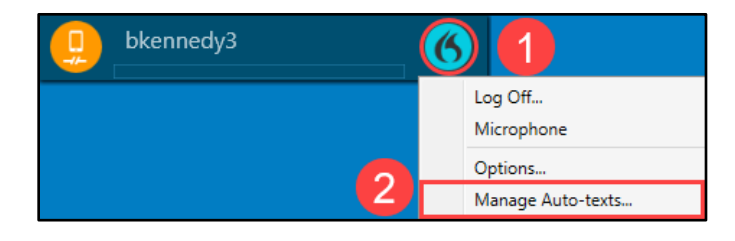